## www.atitesting.com

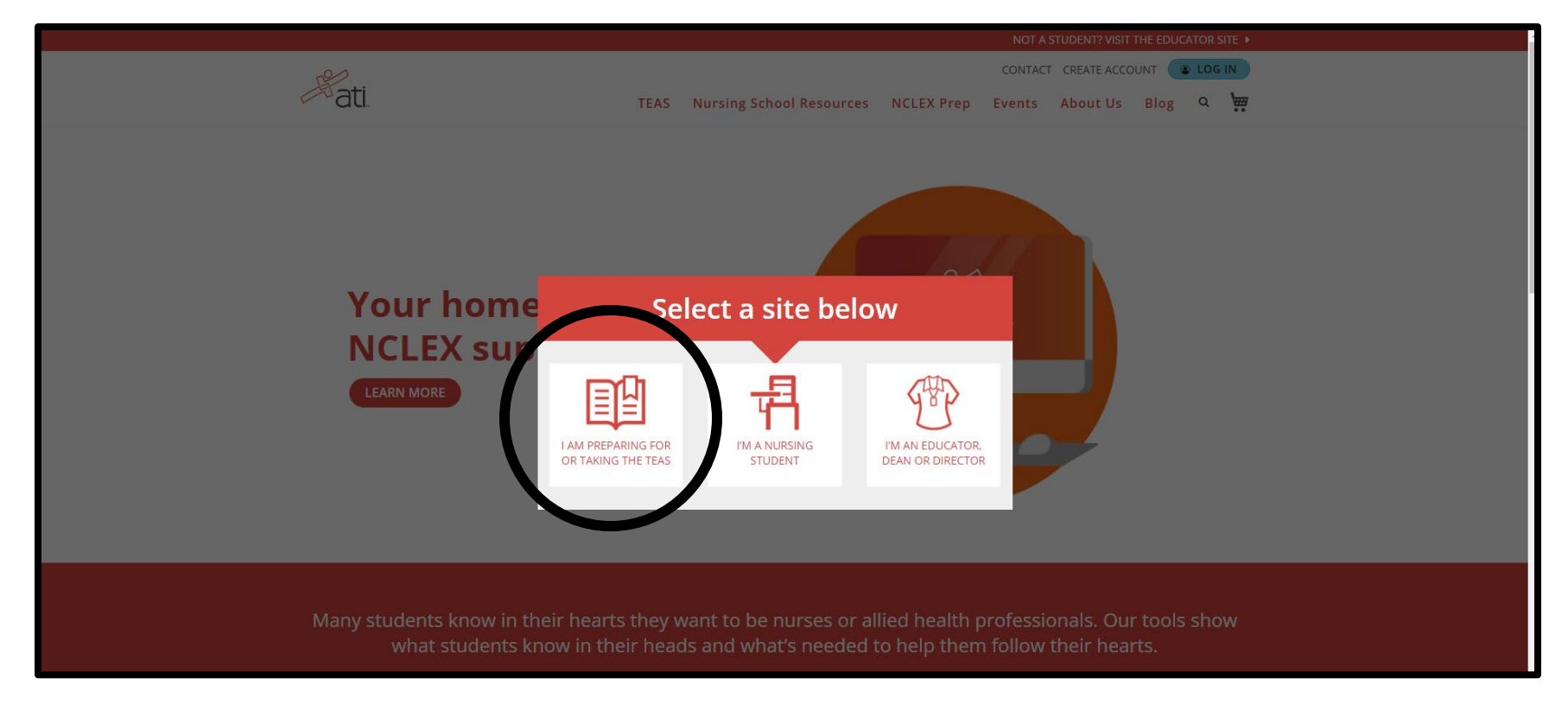

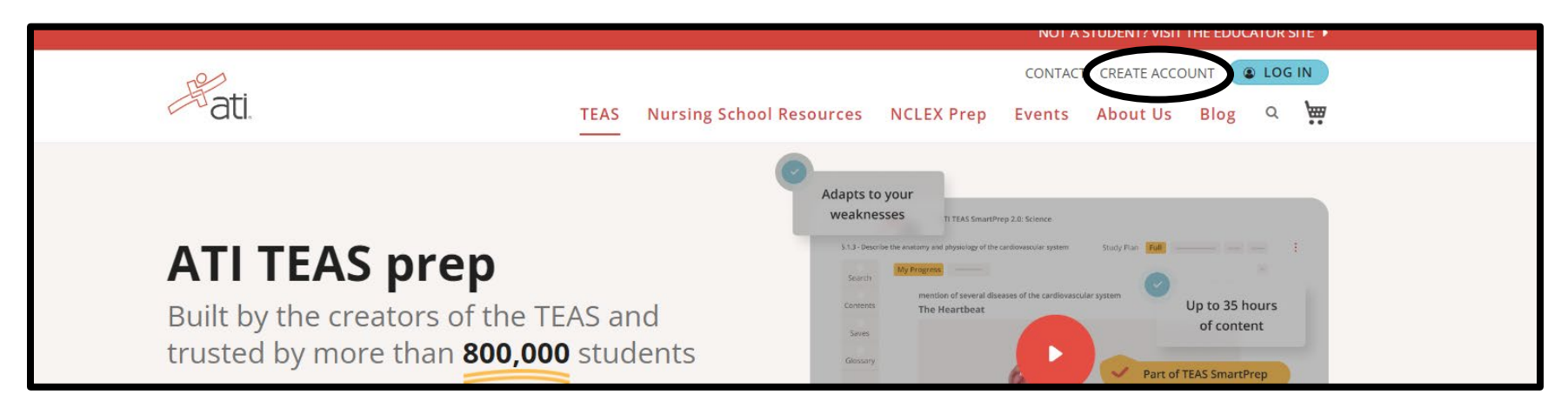

| FIRST INAME         John         LAST NAME         Smith         USERNAME         Jsmith444585         Image: Same State Stat |                                                            |                                                   |
|----------------------------------------------------------------------------------------------------|------------------------------------------------------------|---------------------------------------------------|
| John   LAST NAME   Smith   USERNAME   jsmith444585   UPdated on jun 19,2024   Terms & Conditions   Updated on jun 19,2024   Terms & Conditions   Updated on jun 19,2024   Terms & Conditions   Updated on jun 19,2024   Terms & Conditions   Updated on jun 19,2024   Terms & Conditions   Updated on jun 19,2024   Terms & Conditions   Updated on jun 19,2024   Terms & Conditions   Image: State of the TERMS & CONDITIONS   Privacy Policy   Updated on jun 31,2024   Privacy Policy   Updated on jun 31,2024   Privacy Policy   Updated on jun 31,2024   Privacy Policy   Updated on jun 31,2024   Privacy Policy   Updated on jun 31,2024   Privacy Policy   Updated on jun 31,2024   Privacy Policy   Updated on jun 31,2024   Privacy Policy   Updated on jun 31,2024   Privacy Policy   Updated on jun 31,2024   Privacy Policy   Notice for California Residents   Image: State of the FERNACY Policy   Image: State of the FERNACY Policy   Image: State of the FERNACY Policy   Image: State of the FERNACY Policy   Image: State of the FERNACY Policy   Image: State of the FERNACY Policy   Image: State of the FERNACY Policy   Image: State of the FERNACY Policy   Image: State of the FERNACY P                                                                                                    |                                                            | Terms of Use                                      |
| LAST NAME   Smith   USERNAME   [jsmith444585   [jsmith444585   EMAIL ADDRESS   [smith444585@gmail.com   MOBILE NUMBER         YES, I AGREE TO THE TERMS & CONDITIONS   Privacy Policy   Updated on Jan 31,2024   Privacy Policy   Updated on Jan 31,2024   Privacy Policy   Updated on Jan 31,2024   Privacy Policy   Updated on Jan 31,2024   Privacy Policy   Updated on Jan 31,2024   Privacy Policy   Updated on Jan 31,2024   Privacy Policy   Updated on Jan 31,2024   Privacy Policy   Updated on Jan 31,2024   Privacy Policy   Updated on Jan 31,2024   Privacy Policy   Updated on Jan 31,2024   Privacy Policy   Updated on Jan 31,2024   Privacy Policy   Updated on Jan 31,2024   Privacy Policy   Updated on Jan 31,2024   Privacy Policy   Ves, I AGREE TO THE TERMS & CONDITIONS   Privacy Policy   Updated on Jan 31,2024   Privacy Policy   Ves, I AGREE TO THE TERMS & CONDITIONS   Privacy Policy   Ves, I AGREE TO THE TERMS & Select THE TERMS & Select THE TE                                                                                                    | John                                                       | Please read and accept the following terms to con |
| Smith   USERNAME   Jsmith444585   Jsmith444585   MAIL ADDRESS   Jsmith444585@gmail.com   MOBILE NUMBER <ul> <li>+13158589523</li> <li>YES, I NOULD LIKE TO RECEIVE VALUABLE</li> <li>MARKETING EMAILS.</li> </ul> SELECT THE SCHOOL YOU ARE ENROLLED IN OR PLAN TO ATTEND.   OCM   OCM BOCES       PASSWORD                                                                                                    | AST NAME                                                   | Terms & Conditions<br>Updated on Jun 19,2024      |
| USERNAME  Jsmith444585  EMAIL ADDRESS  Jsmith444585@gmail.com  MOBILE NUMBER   YES, I WOULD LIKE TO RECEIVE VALUABLE MARKETING EMAILS.  SELECT THE SCHOOL YOU ARE ENROLLED IN OR PLAN TO ATTEND.  OCM BOCES  PASSWORD                                                                                                    | Smith                                                      | Terms & Conditions                                |
| jsmith444585   EMAIL ADDRESS   jsmith444585@gmail.com   MOBILE NUMBER   ● +13158589523   ● YES, I WOULD LIKE TO RECEIVE VALUABLE   MARKETING EMAILS.   SELECT THE SCHOOL YOU ARE ENROLLED IN OR PLAN TO<br>ATTEND.   OCM BOCES   PASSWORD                                                                                                    | JSERNAME                                                   | YES, I AGREE TO THE TERMS & CONDITIONS            |
| EMAIL ADDRESS<br>jsmith444585@gmail.com<br>MOBILE NUMBER                                                                                                    | jsmith444585                                               | Privacy Policy<br>Updated on Jan 31,2024          |
| jsmith444585@gmail.com   MOBILE NUMBER <ul> <li>+ +13158589523</li> <li>YES, I WOULD LIKE TO RECEIVE VALUABLE</li> <li>MARKETING EMAILS.</li> </ul> SELECT THE SCHOOL YOU ARE ENROLLED IN OR PLAN TO ATTEND.   OCM   OCM BOCES   PASSWORD                                                                                                    | MAIL ADDRESS                                               | Privacy Policy                                    |
| MOBILE NUMBER  CANCEL  Very York  Very York  Postal CODE/ZIP  13088  SELECT THE SCHOOL YOU ARE ENROLLED IN OR PLAN TO ATTEND.  OCM OCM BOCES  PASSWORD  CANCEL  New York  Postal CODE/ZIP  13088  Use BiLLING ADDRESS AS SHIPPING ADDRESS  CREATE AN ACCOUNT  Already have an account?  LOGIN                                                                                                    | jsmith444585@gmail.com                                     | Notice for California Residents                   |
| <ul> <li>+13158589523</li> <li>YES, I WOULD LIKE TO RECEIVE VALUABLE<br/>MARKETING EMAILS.</li> <li>SELECT THE SCHOOL YOU ARE ENROLLED IN OR PLAN TO<br/>ATTEND.</li> <li>OCM</li> <li>OCM BOCES</li> <li>PASSWORD</li> </ul>                                                                                                    | MOBILE NUMBER                                              | CANCEL                                            |
| YES, I WOULD LIKE TO RECEIVE VALUABLE   MARKETING EMAILS.     SELECT THE SCHOOL YOU ARE ENROLLED IN OR PLAN TO   ATTEND.   ocm   OCM BOCES     PASSWORD     PASSWORD     POSTAL CODE/ZIP     13088   Image: Control of the school you are enrolled in or plan to attend.     CREATE AN ACCOUNT   Already have an account?   LOGIN                                                                                                    | +13158589523                                               | New York 🗸                                        |
| SELECT THE SCHOOL YOU ARE ENROLLED IN OR PLAN TO<br>ATTEND.<br>OCM<br>OCM BOCES<br>PASSWORD                                                                                                    | YES, I WOULD LIKE TO RECEIVE VALUABLE<br>MARKETING EMAILS. | POSTAL CODE/ZIP                                   |
| OCM     CREATE AN ACCOUNT       Already have an account?       DOCM BOCES                                                                                                    | SELECT THE SCHOOL YOU ARE ENROLLED IN OR PLAN TO           | USE BILLING ADDRESS AS SHIPPING ADDRESS           |
| Already have an account?  COCM BOCES  PASSWORD                                                                                                    | ocm                                                        | CREATE AN ACCOUNT                                 |
| OCM BOCES LOGIN                                                                                                    |                                                            | Already have an account?                          |
| PASSWORD                                                                                                    | OCM BOCES                                                  | LOGIN                                             |
|                                                                                                    | PASSWORD                                                   |                                                   |
|                                                                                                    |                                                            |                                                   |
| CONFIRM PASSWORD                                                                                                    | CONFIRM PASSWORD                                           |                                                   |

×

## When you get to this screen click Non-Degree seeking.

| Complete Registration           |                       |           |
|---------------------------------|-----------------------|-----------|
| ROLE*                           |                       |           |
| Student                         |                       |           |
| O Faculty                       |                       |           |
| You are here!                   |                       |           |
| Institution Info                | 2<br>Demographic Info |           |
| 1 Institution Info              |                       |           |
|                                 |                       | Required* |
| INSTITUTION<br>OCM BOCES        |                       |           |
| STUDENT ID                      |                       |           |
| CREDENTIALS                     |                       |           |
| PhD, RN, BSN, MSN, MS, NP, AACE |                       |           |
| Non-Degree Seeking              |                       |           |
| EXPECTED GRADUATION DATE*       |                       |           |
| mm/dd/yyyy                      |                       | Ē         |

The next screen will ask you your date of birth. That is the only required information.

After creating your account this should be the final screen you see. REMEMBER to have your username and password to log in at your TEAS test (you will be unable to test without it).

|       |                                                                                          |                                                 | Web site Issues? Online Store Conta |
|-------|------------------------------------------------------------------------------------------|-------------------------------------------------|-------------------------------------|
| Hati. | 👚 Home 🚨 My ATI 🛛 🧟 Results 🛛 🌣 Prot                                                     | file 🛛 Help                                     |                                     |
|       |                                                                                          | + Add a Product                                 |                                     |
|       | Recent Activity (Last 30 days)                                                           | Webinars Getting Started Find a Product         |                                     |
|       |                                                                                          | Program Manager                                 |                                     |
|       |                                                                                          | Go To PROGRAM MANAGER                           |                                     |
|       |                                                                                          | Evaluation Management<br>No actions required    |                                     |
|       |                                                                                          |                                                 |                                     |
|       |                                                                                          |                                                 |                                     |
|       | Copyright © 2024 Assessment Technologies Institute, L.L.C. A                             | All rights reserved.                            | -                                   |
|       | Privacy Policy Terms and Conditions California Residents Privacy Notice Data Privacy Reg | uest ATI Product Solutions Your Privacy Choices |                                     |
|       |                                                                                          |                                                 |                                     |
|       |                                                                                          |                                                 |                                     |